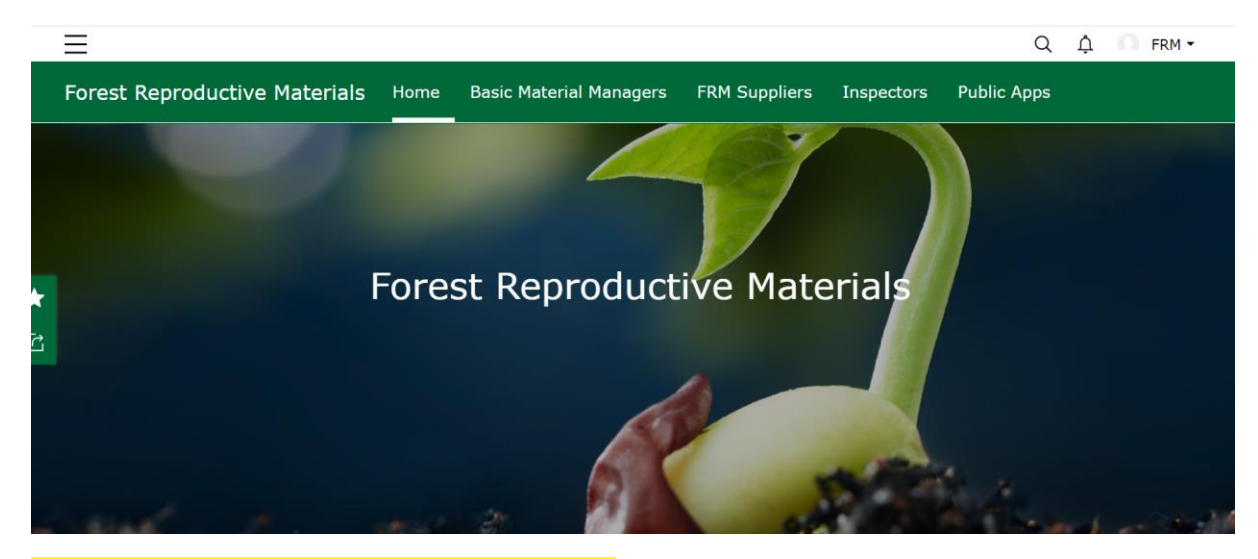

### Once you have signed in, click on 'FRM Suppliers'

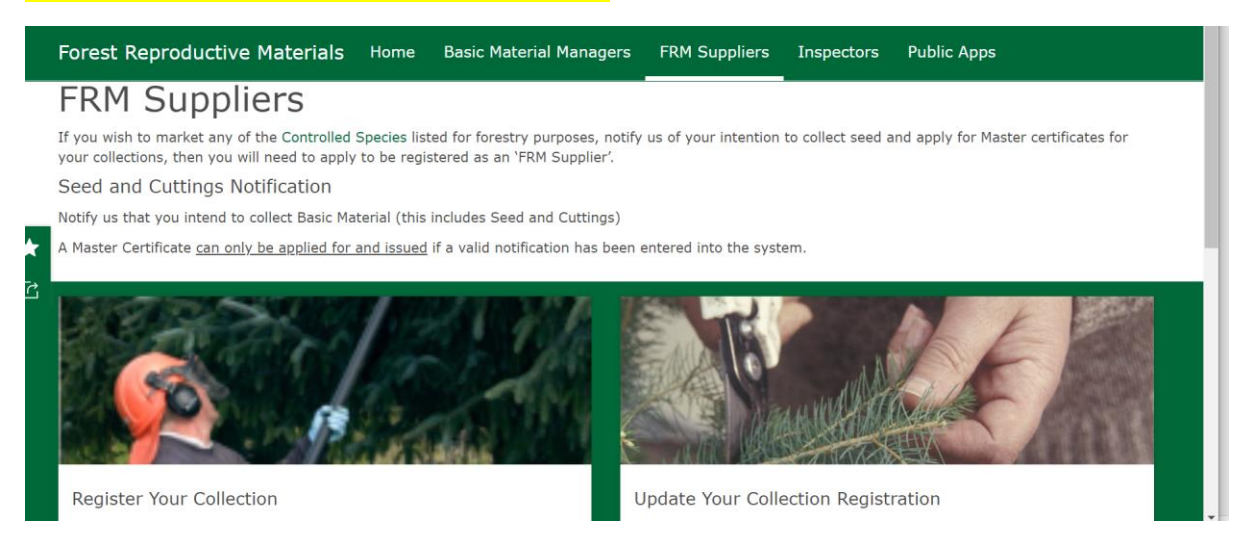

### Click on 'Register your Collection'

| 2 Search by Basic Material Identifier                                        |                          | √ <                                                               | 1 of 5443 >                         |
|------------------------------------------------------------------------------|--------------------------|-------------------------------------------------------------------|-------------------------------------|
| Basic Material Identifier: popCL01TE<br>Type: Clone<br>Species: Populus spp. | Register Seed Collection | Type is<br>Seed Source<br>Species is                              | v Populus spp.                      |
| Basic Material Identifier: popCL02TE<br>Type: Clone<br>Species: Populus spp. | P gister Seed Collection | - All -<br>Q \$earch<br>- All -                                   | Approved     Multi-purpose forestry |
| Sasic Material Identifier: popCL04TE<br>fype: Clone<br>ppecies: Populus spp. | Register Seed Collection | Abies alba<br>Abies ambalis<br>Abies cephalonica<br>Abies grandis | ligenous                            |
| Basic Material Identifier: popCL067<br>Type: Clone<br>Species: Populus spp.  | Register Seed Collection | Abies pinsapo<br>Abies procera<br>Seed Zone                       | vn                                  |
|                                                                              |                          | Sequence Number                                                   |                                     |

Click on the little 'filter' icon – select 'type is' – seed source and then select the species from the 'Species is' drop down – I have selected seed source and Sorbus aucuparia

#### **Register Your Collection**

| Q Search by Basic Material Identifier  |                            | < √ <                     | l of 94 >              |
|----------------------------------------|----------------------------|---------------------------|------------------------|
| Paris Material Identification CPD10151 |                            | BMID                      | sacRP101SI             |
| Type: Seed Source                      | Register Seed Collection   | Туре                      | Seed Source            |
| Species: Sorbus aucuparia              |                            | Species                   | Sorbus aucuparia       |
|                                        |                            | Status                    | Approved               |
| Basic Material Identifier: sacRP102SI  |                            | Purpose                   | Multi-purpose forestry |
| Type: Seed Source                      | Register Seed Collection   | Other Purpose Description |                        |
|                                        |                            | Category                  | Source Identified      |
|                                        |                            | Basic Material Region     | 10                     |
| Basic Material Identifier: sacRP103SI  | - Register Seed Collection | Altitude                  | 300                    |
| Species: Sorbus aucuparia              | Register Seed Collection   | Genetically Modified      | No                     |
|                                        |                            | Origin                    | Unknown                |
| Parts Material Ida attant as PP104SI   |                            | USA Species Code          |                        |
| Type: Seed Source                      | Register Seed Collection   | Origin Description        | Unknown                |
| Species: Sorbus aucuparia              | /                          | Seed Zone                 | 101                    |
|                                        | /                          | Sequence Number           |                        |

## The list will now be filtered to show only seed source Sorbus aucuparia

You can scroll to select the Basic Material Ident for your collection site – you previously collected from sacRP103SI, so I'll select that - CLICK ON REGISTER YOUR COLLECTION TO BE TAKEN TO THE SECOND SCREEN

| Lo<br>Pa | ocation of seed co<br>an and zoom the map to                                                                                                    | llection*<br>the location and click to add the seed collection | point.          |
|----------|----------------------------------------------------------------------------------------------------|----------------------------------------------------------------|-----------------|
|          | <ul> <li>+ Find address or p</li> <li>□</li> <li>□<th>blace</th><th></th></li></ul> | blace                                                          |                 |
| C        | Contains OS data © Crown C                                                                                                    | opyright and database right 2020                               | Powered by Esri |
|          | Det:                                                                                                    | ° Lon:                                                         | 0               |
| B        | BMID<br>acRP103SI                                                                                                    |                                                                |                 |

This is the screen that you enter the collection details in. You can drop a pin on the map - if you know the exact location, or if you would prefer, you can do it this way using

www.gridreferencefinder.com

It will give you the lat/long (decimal) and lat/long (degs, mins,secs) when you enter the grid reference

Enter the lat/long (decimal) on the screen and it will put the pin on the map for you.

![](_page_2_Picture_0.jpeg)

Enter the grid reference and click 'Go' – it will give you the Lat and long (decimal) – go back in to the location of seed collection screen and enter the lat and ong – it will then put the pin on the map for the exact Grid reference.

![](_page_2_Figure_2.jpeg)

# Scroll down and enter the following fields

| 12 <sup>3</sup>                                                    |                                                           |                     |                      |
|--------------------------------------------------------------------|-----------------------------------------------------------|---------------------|----------------------|
| Date the seed co                                                   | ollection was started                                     | *                   |                      |
| his will be a predicter<br>date when the suppli                    | ed date where the supplie<br>er notifies after collection | r notifies prior to | a collection, and an |
| m/d/yyyy                                                           |                                                           |                     |                      |
| Date the seed co                                                   | ollection ended*                                          |                     |                      |
| This will be a predicte<br>late when the suppli                    | ed date where the supplie<br>er notifies after collection | r notifies prior to | a collection, and an |
| iii m/d/yyyy                                                       |                                                           |                     |                      |
| <mark>E THESE FIELDS</mark><br>Is the seed bein                    | g collected via an imp                                    | ort?                |                      |
| E THESE FIELDS<br>Is the seed bein                                 | g collected via an imp                                    | oort?               |                      |
| E THESE FIELDS<br>Is the seed bein<br>Ves                          | g collected via an imp                                    | ort?                |                      |
| E THESE FIELDS<br>Is the seed bein<br>Yes<br>No<br>Import Decision | g collected via an imp                                    | oort?               |                      |
| E THESE FIELDS<br>Is the seed bein<br>Yes<br>No<br>Import Decision | g collected via an imp                                    | ort?                |                      |
| E THESE FIELDS<br>Is the seed bein<br>Yes<br>No<br>Import Decision | g collected via an imp<br>Number                          | oort?               |                      |

## Enter the 'Location' details, the 'Grid Reference', the 'seed collector name' and the 'phone number of the seed collector' then click on SUBMIT

| <u>Grimersta</u> Estate <u>U</u> i                                       | g, <u>NB215302</u>                   |      |        |  |
|--------------------------------------------------------------------------|--------------------------------------|------|--------|--|
|                                                                          |                                      | 1    | 970 // |  |
|                                                                          |                                      |      |        |  |
| Grid Reference*<br>Please enter a valid C                                | 95 Grid Reference in the format SO12 | 3456 |        |  |
| Grid Reference*<br>Please enter a valid C<br>NB215302                    | 95 Grid Reference in the format SO12 | 3456 |        |  |
| Grid Reference*<br>Please enter a valid C<br>NB215302<br>Name of the see | DS Grid Reference in the format SO12 | 3456 |        |  |

# Phone number of the seed collector\*

Submit